# آشنایی با پایگاه اطلاعاتی PubMed و نحوه استفاده از آن

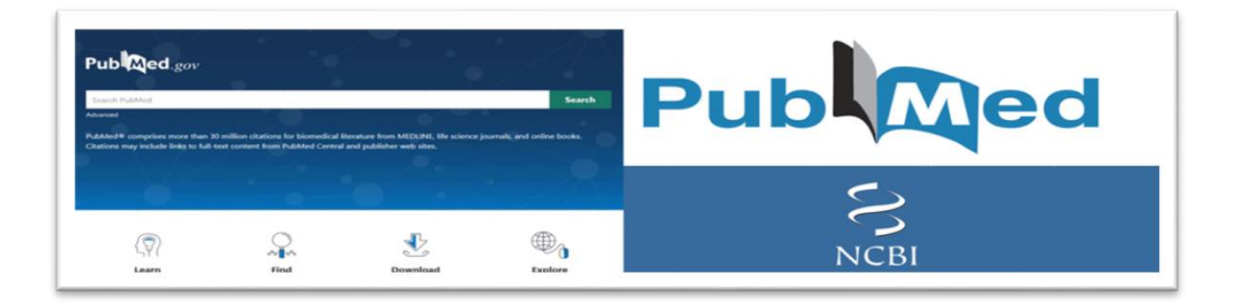

برای دسترسی به منابع معتبر، بهترین راه مراجعه به پایگاههای داده معتبری هم چون PubMed است که تنها مقالات و مجلاتی را نمایه میکند که حداقل امتیاز ات لازم را کسب کرده باشند. PubMed یک موتور جستجوی رایگان است که شامل استنادات به مقالات پزشــکی، مجلات علوم زیسـتی و کتاب های رایگان می باشـد. آموزش جستجو در پایگاه پابمد به عنوان یکی از اولین و مهمترین پایگاه های سرچ علمی در علوم پزشکی قدم اول و مهم برای یک محقق است که به دنبال مقالات علمی جدید و به روز در حیطه مورد علاقه خود می باشـد. این پایگاه اطلاعاتی از جمله جامع ترین پایگاه هایی است که دانستن روش سرچ در ست کمک زیادی به تحقیق و پژوهش درست و اصولی می کند. یکی از نکات مهم در موضـوع مقالهنویسی، استفاده از منابع معتبر و باکیفیت است. این امر از دو جنبه اهمیت دارد:

- استفاده از منابع معتبر موجب مى شود كه از وارد شدن مطالب نادرست در مقاله و یا پایان نامه شما جلوگیرى شود.
- 2. هر چه مقاله و یا پایاننامه شـما به منبع معتبرتری اسـتناد کرده باشـد، ارزش آن از نظر پایگاههای سـنجش علم نیز بالاتر خواهد بود.

#### PubMed چیست؟

پابمد یک پایگاه داده است که توسط کتابخانه ملی پزشکی ایالات متحده که بهاختصار NLM نامیده می شود، راهاندازی شده است. پابمد یک منبع رایگان است که با هدف بهبود سلامت فردی و جهانی و برای تسهیل جستجوی مقالات و آثار علمی مربوط به حوزه علوم پزشکی و علوم زندگی ایجاد شده است. این پایگاه حاوی متن کامل مقالات نیست، اما اگر در منابع دیگری مانند وبسایت ناشر یا پابمد سنترال (PMC) به متن مقاله موردنظر دسترسی و جود داشته باشد، لینک دسترسی به متن کامل را ارائه میکند. پابمد از سال ۱۹۹۶ به صورت آنلاین در دسترس عموم قرار گرفت و توسط مرکز ملی اطلاعات بیوتکنولوژی (NCBI) در کتابخانه ملی پزشکی ایالات متحده (NLM) واقع در انستیتوی ملی بهداشت (NIH) پشتیبانی و بهروزرسانی می شود.

#### زمينه فعاليت

این پایگاه عمدتاً در زمینه زیستپزشکی و سلامتی و رشتههای مرتبط با آنها مانند علوم زندگی، علوم رفتاری، علوم شیمی و زیستمهندسی فعالیت میکند و منبع بسیار خوبی برای جستجوی آثار علمی توسط محققان و دانشجویان پزشکی و علوم مربوطه است.

#### منابع تأمينكننده دادههای پابمد

یکی از مسائلی که در رابطه با پابمد وجود دارد این است که گاهی افراد این پایگاه را با منابع تأمینکننده اطلاعات و زیرمجموعههای آن مانند مدلاین یا پابمد سنترال اشتباه میکنند. به همین دلیل در ادامه به تشریح زیرمجموعههای پابمد خواهیم پرداخت که عبارتند از:

## 1. مدلاین (MEDLINE)

مدلاین بزرگ ترین زیرمجموعه پابمد است که حاوی اطلاعات استنادی مربوط به رشتههای علوم پزشکی و زیست شناسی است که بر اساس مش (MeSH) نمایه شدهاند. مش در واقع مجموعه واژگانی است که توسط کتابخانه ملی پزشکی ایالات متحده (NLM) ایجاد شده است تا در نمایهسازی آثار علمی علوم پزشکی و زیستی استفاده شود.

#### 2. پابمد سنترال (PubMed Central)

اطلاعات استنادی پابمد سنترال، دومین منبع تأمینکننده پابمد میباشد. پابمد سنترال در واقع آرشیوی از مقالاتی است که توسط کتابخانه ملی پزشکی ایالات متحده بررسی و انتخاب شدهاند. علاوه بر این، مقالات انفرادی که با سیاستهای پابمد سنترال همسو هستند نیز در این مجموعه وجود دارند. نکته قابل توجه درباره پابمد سنترال این است که حاوی متن کامل مقالات است.

### 3. بوكشلف (Bookshelf)

سومین بخش تشکیل دهنده پابمد بوک شلف است که اطلاعات استنادی برخی کتابها یا تعدادی از فصول کتابهای حوزه پزشکی را فراهم میکند. در واقع بوکشلف آرشیوی از متن کامل برخی کتابها، گزارشها، دادهها و سایر اسناد مربوط به زیستپزشکی، بهداشت و علوم زندگی است.

# شيوه جستجوی مقالات در PubMed

برای جستجوی مقالات در پایگاه PubMed باید به شیوه زیر عمل کرد:

- ابتدا وارد صفحه اصلى سايت پابمد (https://pubmed.ncbi.nlm.nih.gov/) شويد و عبارت يا مفهوم كليدى را كه يافته ايد، در كادر جستجو وارد كنيد.
  - کلید Enter را فشار دهید یا روی گزینه Search کلیک کنید.

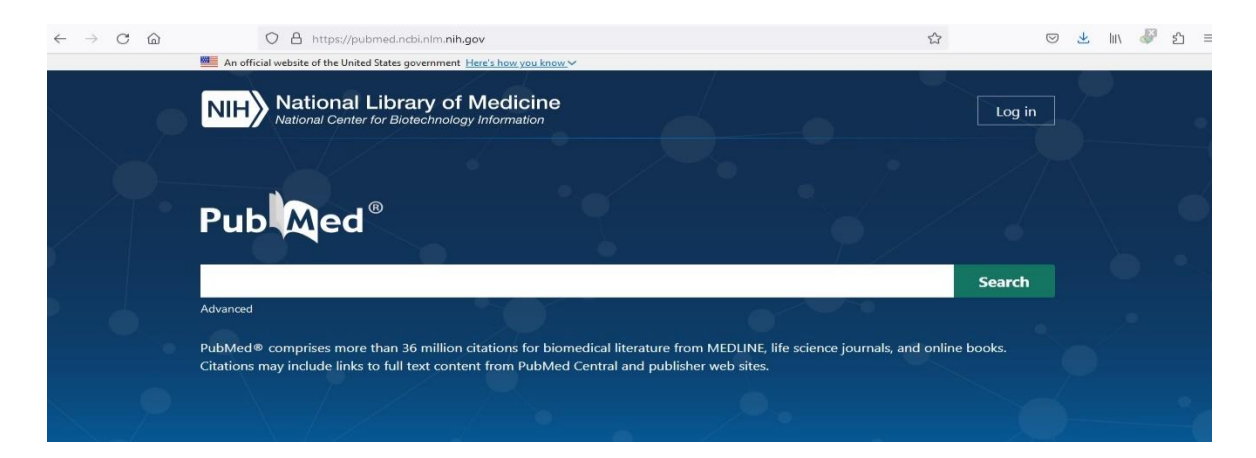

می توان تخصصی تر کردن عبارات کلیدی وارد شده در قسمت جستجو و فیلترهای تعبیه شده در سمت چپ صفحه مانند نوع متن و نوع مقاله و... را استفاده کرد. در پایین فیلترهای اصلی گزینهای به نام Additional filters وجود دارد که حاوی فیلترهایی است که بهترتیب انواع مقالات علمی، گونه، زبان، جنسیت، عنوان مقاله، عنوان مجله و سن می باشند و دامنه جستجو را می توان با استفاده از آنها کوچکتر نمود.

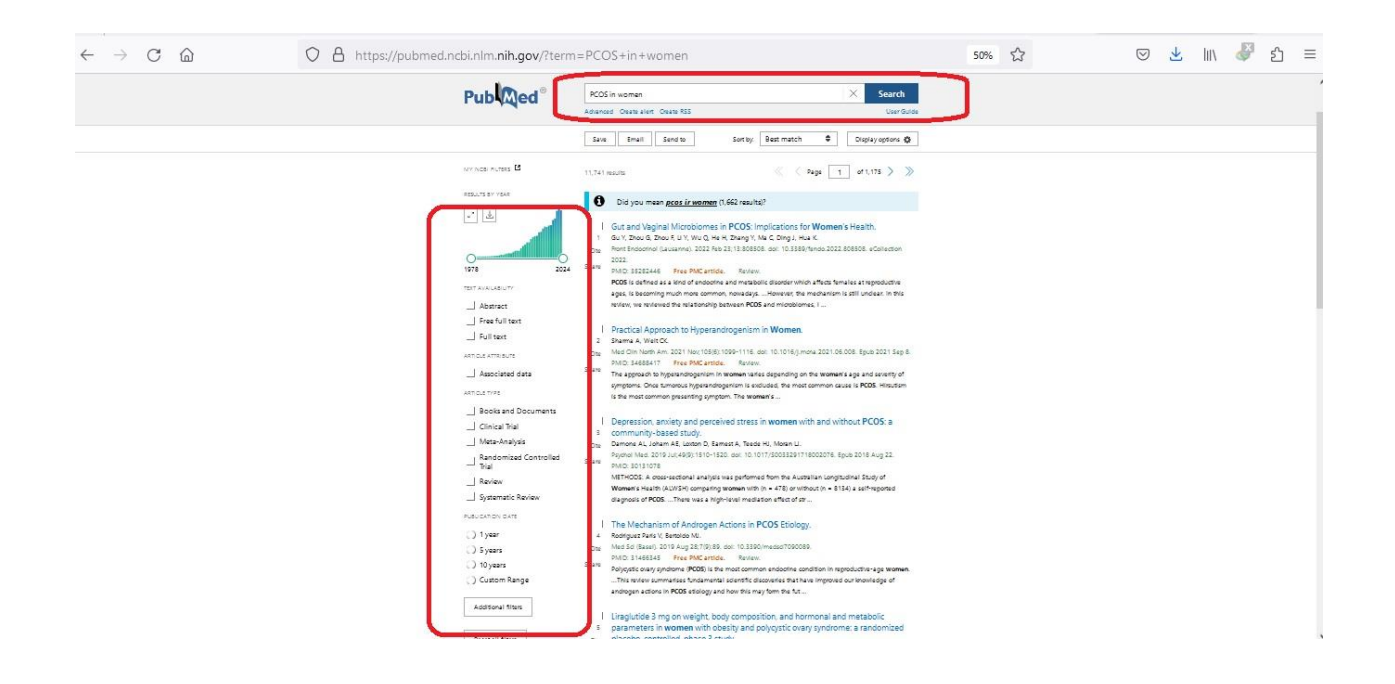

# نحوه دانلود مقاله از PubMed

پابمد تنها خلاصه مقالات را در اختیار افراد قرار میدهد. اما اگر دسترسی رایگان به متن کامل مقاله در سایت دیگری وجود داشته باشد، پابمد لینک آن را در اختیار شما میگذارد .اگر متن کامل مقاله در پابمد سنترال موجود باشد، این موضوع را با درج عبارت رنگ قرمز «Free PMC article» در پایین عنوان مقاله نمایش میدهد.

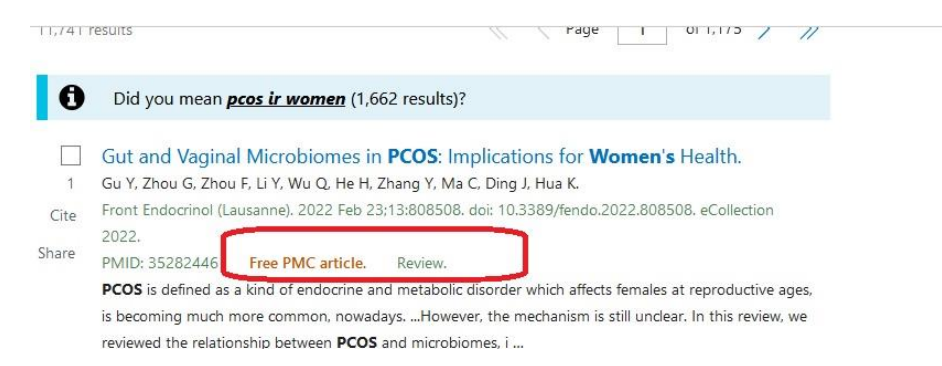

برای دسترسی به متن کامل یک مقاله، ابتدا باید روی عنوان مقاله موردنظر که در فهرست یافتهها نمایش داده شده است، کلیک کنید. هنگامیکه به صفحه مخصوص آن مقاله وارد شدید، باید به قسمت پایین صفحه مراجعه کنید. در گوشه سمت چپ، قسمتی به نام «LinkOut – more resources» وجود دارد که اولین زیرمجموعه آن «Full Text Sources» است. در این قسمت لینک پایگاههایی که متن کامل مقاله را در اختیار دارند، قرار داده شده است که با کلیک روی هر یک از آنها به صفحه مربوط به متن کامل مقاله در آن پایگاه منتقل خواهید شد.

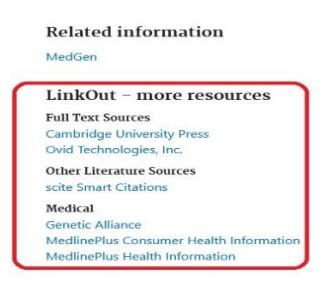

## نحوه جستجوى منابع بر اساس نام نويسنده

- نام و نام خانوادگی نویسنده را بدون هیچ علامت اضافی در کادر جستجو وارد کنید.
- اگر تنها فامیل نویسنده را میدانید، ابتدا فامیل نویسنده را در کادر جستجو وارد کنید و بهدنبال آن تگ [au] را درج کنید، مانند.[brody[au]
- اگر مایل هستید که تنها مقالاتی از نویسنده را بیابید که او نقش نویسنده اول را در آنها داشته است، باید بهدنبال فامیل نویسنده از تگ[1a] استفاده نمایید.
- اگر مقالاتی از یک نویسنده مدنظر شما است که نقش آخرین نویسنده را در آن ها داشته است، از تگ [lastau] استفاده نمایید.
- اگر میخواهید مقالات نویسندگان مشابه در فهر ست جستجو نمایش داده نشوند و جستجو دقیقاً بر اساس نام واردشده انجام بگیرد، از نشان نقلقول انگلیسی استفاده کنید، مانند :" [au]" smith j" [au]

روش دیگری که برای انجام این کار وجود دارد این است که روی گزینه Advanced که بهرنگ آبی زیر کادر جستجو قرار گرفته است، کلیک کنید. شما وارد صفحهای خواهید شد که در سمت چپ کادر جستجو، یک منوی کشویی وجود دارد که میتوانید با انتخاب یکی از گزینههای مربوط به نام نویسنده، مقالات را بر اساس نویسنده آنها جستجو کنید .

|   | C Intipsylptioned.nd                           | and an a government | Li di di di di di di di di di di di di di |      |  |
|---|------------------------------------------------|---------------------|-------------------------------------------|------|--|
| P | PubMed Advanced Search Builder                 |                     |                                           |      |  |
|   | All Fields                                     | Enter a search term | ADD                                       | × .  |  |
|   | Affiliation                                    |                     | Show It                                   | ndex |  |
|   | All Fields                                     |                     |                                           |      |  |
|   | Author<br>Author - Corporate<br>Author - First | 2                   | Search                                    | ~    |  |
|   | Author - Identifier<br>Author - Last<br>Book   |                     |                                           |      |  |
|   | Conflict of Interest Statements                |                     | 🕁 Download 🔟 Del                          | ete  |  |
|   | Date - Completion<br>Date - Create             | ery                 | Results Time                              |      |  |
|   | Date - Entry<br>Date - MeSH                    | arch: PCOS in women | 11,741 02:02                              | :42  |  |

لازم به ذکر است که جستجوی نویسندگان بر اساس نام و نام خانوادگی کامل آنها تنها برای مقالات ۲۰۰۲ به بعد ممکن است، چراکه پیش از آن در پابمد از مخفف اسامی استفاده میشده است. هنگامیکه اسم نویسندهای را وارد میکنید، سیستم بهصورت خودکار آن را مخفف کرده و بهدنبال مخفف آن نیز خواهد گشت.

نحوه جستجوى منابع بر اساس نام مجله

- نام کامل مجله یا مخفف آن را در کادر جستجو وارد کنید.
- برای محدود کردن جستجو به نام مجله از تک [ta] بهدنبال نام مجله استفاده کنید، مانند.[ta] gene therapy
- برای محدود کردن جستجو به عین نام مجله از علامت نقل قول انگلیسی استفاده کنید، مانند.[ta]"science"

شما میتوانید همانند روشی که در جستجو بر اساس نام نویسنده توضیح داده شد، از قابلیت Advanced search نیز استفاده کنید.

## استفاده از قابلیتMeSH

ممکن است با جستجوی یک عبارت کلیدی خاص به نتایج موردنظر خود دست پیدا نکنید یا نتایج بسیار کمی برای شما نشان داده شوند. در این حالت میتوانید روی گزینه Advanced که بهرنگ آبی در پایین کادر جستجو قرار دارد، کلیک کنید. شما به صفحهای هدایت خواهید شد که در قسمت قبل درباره آن توضیح داده شد و بهوسیله آن میتوانید جستجوی خود را به نام نویسنده، نام مجله و تاریخ انتشار محدود کنید. در پایین این صفحه قسمتی بهنام «History and Search Details» وجود دارد که بایستی روی علامت جهتنمایی که کنار عبارت جستجوی شما است، کلیک کنید.

| History and Search Details     | 🕹 Download   🕅 Delete |  |  |
|--------------------------------|-----------------------|--|--|
| Search Actions Details Query   | Results Time          |  |  |
| #1 ···   Search: PCOS in women | 11,741 02:02:4        |  |  |

با کلیک روی علامت جهتنما، کشویی باز خواهد شد که در آن فهرستهای موضوعی مش (MeSH) مرتبط با عبارت جستجوی شما نمایش داده شدهاند و با عبارت [MeSh Terms] مشخص شدهاند. شما با استفاده از این عناوین میتوانید در پایگاه مش به جستجوی منابع و آثار علمی مرتبط با موضوع خود بپردازید.

| istory     | and Sear | ch Detai    | ls                                                                                                    | 🕁 Download | 🕅 Delete |
|------------|----------|-------------|----------------------------------------------------------------------------------------------------|------------|----------|
| Search     | Actions  | Details     | Query                                                                                                    | Results    | Time     |
| <b>#</b> 1 |          | <b>0</b> ~) | Search: PCOS in women<br>"PCOS"[All Fields] AND ("womans"[All Fields] OR "women"[MeSH Terms]<br>OR "womens"[All Fields] OR "woman"[All Fields] OR "womens"[All Fields]<br>OR "womens"[All Fields]) | 11,741     | 02:02:42 |
|            |          |             | Translations                                                                                                    |            |          |
|            |          |             | women: "womans"[All Fields] OR "women"[[MeSH Terms]]OR "women"[All<br>Fields] OR "woman"[All Fields] OR "women's"[All Fields] OR "womens"[All<br>Fields]                                           |            |          |
|            |          |             | 1 Warnings                                                                                                    |            |          |
|            |          |             | PCOS in women                                                                                                    |            |          |
|            |          |             | Step word: in                                                                                                    |            |          |

در کشوی بازشده، علاوه بر عبارات مخصوص مش، عبارتهای دیگری نیز نمایش دادهاند که از آنها نیز میتوانید برای جستجوی موضوع موردنظر خود در پایگاه پابمد یا موتور های جستجوی دیگر بهره ببرید. در کنار این عبارتهای کلیدی، عبارت All] [Fields درج شده است.

> تنظیم<u>:</u> دنیا فرزانه یگانه پاییز **1402**